ılıılı cısco

# Cisco Adaptive Security Appliance (ASA) Web VPN Portal Customization: Solution Brief

Author: Ashur Kanoon

August 2012

For further information, questions and comments please contact ccbu-pricing@cisco.com

Guide

# Contents

| Purpose                                                                                  | 3  |
|------------------------------------------------------------------------------------------|----|
| Understanding the Parts of the Cisco Adaptive Security Appliance (ASA) WebVPN Portal     | 3  |
| Basic Customization of the Default Cisco Adaptive Security Appliance (ASA) WebVPN Portal | 6  |
| Full Customization of the Cisco Adaptive Security Appliance (ASA) WebVPN Portal          | 6  |
| Uploading the Graphics and HTML to the ASA                                               | 7  |
| Example of a Fully Customized Cisco Adaptive Security Appliance (ASA) WebVPN Portal      | 9  |
| Other Useful Things to Know                                                              | 12 |

# Purpose

This Solution Brief was created with the following goals in mind:

- To provide a thorough understanding of the Cisco Adaptive Security Appliance (ASA) WebVPN Portal and associated pages
- · To provide information on basic and full customization of the WebVPN Portal and associated pages
- To provide tips and guidance on creating a custom WebVPN Cisco Adaptive Security Appliance (ASA) WebVPN Portal
- To provide an example of a fully customized Portal

The scope of this Solution Brief is full customization. However, we will briefly mention how to customize the default Cisco WebVPN Portal.

Full portal customization was provided by Cisco as a way for customers to take full advantage of the benefits and features of the Cisco Adaptive Security Appliance (ASA), while still presenting an interface Cisco Adaptive Security Appliance (ASA) WebVPN Portal which would resemble a customer Intranet website.

Understanding the Parts of the Cisco Adaptive Security Appliance (ASA) WebVPN Portal The following three pages can be customized:

- 1. Logon Page
- 2. Portal Page
- 3. Logout Page

These are listed in the usual order they will be seen by the end user. It is important to note that some of the objects which will be customized for the Logon Page will also be displayed in the Logout Page. This will be detailed later in the document.

Please also note that the Portal Page can be customized using the default Cisco WebVPN Portal, or an administrator can create a completely custom HTML page. We will detail both of these methods in this Solution Brief.

Below, we will show the default Cisco WebVPN Portal, and highlight and note each section as it relates to the Customization Objects listed in Configuration  $\rightarrow$  Remote Access VPN  $\rightarrow$  Clientless SSL VPN Access  $\rightarrow$  Portal  $\rightarrow$  Customization.

| Figure I. Eail Customization Object | Edit Customization Obje | ect |
|-------------------------------------|-------------------------|-----|
|-------------------------------------|-------------------------|-----|

| Logon Page                                                                                 | Customization Object Name: AshCustom                                                                       |                     |  |
|--------------------------------------------------------------------------------------------|----------------------------------------------------------------------------------------------------|---------------------|--|
| Language                                                                                   | Connection Profiles                                                                                        |                     |  |
| Logon Form<br>Logon Form Fields Order<br>Informational Panel                               | Use this customization object in existing SSL VPN connection profiles.<br>(The table is in-line editable.) |                     |  |
| Copyright Panel                                                                            | Connection Profile                                                                                         | Use                 |  |
| -Portal Page                                                                               | DefaultRAGroup                                                                                             |                     |  |
| Toolbar                                                                                    | DefaultWEBVPNGroup                                                                                         |                     |  |
| Custom Panes<br>Home Page<br>-Logout Page<br>External Portal Page<br>Customization Objects | Group Policies<br>Use this customization object in existing SSL<br>(The table is in-line editable.)        | VPN group policies. |  |
|                                                                                            | Group Policy                                                                                               | Use                 |  |
|                                                                                            | FullAccess                                                                                                 |                     |  |
|                                                                                            |                                                                                                    |                     |  |

# Figure 2. The Logon Page

| SSL VPN Service +                                                                                          |                                                                                       |
|----------------------------------------------------------------------------------------------------|---------------------------------------------------------------------------------------|
| e Sass505-akanoon https://asa5505-akanoon/+CSCOE+/logon.html                                               | _ ⊂ ⊂ . Google                                                                        |
| CISCO Title Panel                                                                                          |                                                                                       |
| Informational Panel                                                                                        |                                                                                       |
| Informational panel. Informational panel. Informational panel. Informational panel<br>Informational panel. | Logon Form  Login  Please enter your username and password. USERNAME: PASSWORD: Login |
| Copyrightl panel. Copyrightl panel. Copyrightl panel. Copyrightl panel. Copyrightl panel.                  | Copyright Panel                                                                       |

## Figure 3. The Portal Page

| Sasa5505-akanoon https://a         | sa5505-akanoon/+CSCOE+/portal.html                                                                                                    | ☆ マ C Google   | P 🚖 📴 🦗 |
|------------------------------------|----------------------------------------------------------------------------------------------------|----------------|---------|
| cisco                              | Title Panel                                                                                                    |                |         |
| SSL VPN Service                    | http:// 🗸                                                                                                    | Browse Toolbar | Logou   |
| 🕖 Home                             | Custom F                                                                                                    | ane            |         |
| Web Applications                   | Web Bookmarks                                                                                                    |                |         |
| Browse Networks                    | webServer - SmartTunnel                                                                                                    |                |         |
| MnyConnect                         | File Bookmarks                                                                                                    |                |         |
| Application Access                 | myCIFS     Talaat and COU healmaster                                                                                                    |                |         |
| SSH/Telnet                         |                                                                                                    |                |         |
| Terminal Services(RDP)             |                                                                                                    |                |         |
| 1 Terminal Services(For Vista)     | Infinitial Server's Bookmarks     Immar Server's Bookmarks     Immar |                | _       |
| VNC VNC                            | 공 WebServer 1<br>공 WebServer 2                                                                                                    |                |         |
|                                    | VNC Bookmarks                                                                                                    |                |         |
| Navigation Panel<br>(Applications) | a wanc                                                                                                    | Home Page      |         |

Figure 4. The Logout Page

| ISCO | Title Panel (same as Login Page)                                                                                                    |  |
|------|----------------------------------------------------------------------------------------------------|--|
|      | Logout Page Object<br>Soodbye.<br>Morowr own secunty, please:<br>• Clear the browser's cache<br>• Delete any downloaded files<br>• Close the browser's window<br>Logon |  |
|      |                                                                                                    |  |

Basic Customization of the Default Cisco Adaptive Security Appliance (ASA) WebVPN Portal The basic customization of the default WebVPN Portal is beyond the scope of this document. This customization is documented at:

http://www.cisco.com/en/US/docs/security/asa/asa84/asdm64/configuration\_guide/vpn\_clientless\_ssl.html#wp2207 465

Basic customization includes changing the logo, fonts, and text/background colors. You can also choose which panels are to be displayed.

Full Customization of the Cisco Adaptive Security Appliance (ASA) WebVPN Portal

The process and behavior of full customization for the Logon and Logout Pages and the Portal Page differ slightly. We pair the Logon and Logout Pages because the Logout Page uses many of the customizations from the Logon screen.

The custom pages (html and graphics) used in this method are directly uploaded to the ASA. An external webserver is not used.

On the custom Logon Page, when we replace the default pre-defined Logon Page with a custom page, all of the "Logon custom object" settings will not be applicable, and will be ignored and not displayed. Only the custom HTML file will be displayed. The custom Logon Page should at minimum have the code to display the Logon form:

```
<body onload="csco ShowLoginForm('lform');csco ShowLanguageSelector('selector')">
<div id="selector" style="width:
300px"></div>
<div id=lform >

Loading...
</div>
<+r>
```

When creating a custom Portal Page, we technically mean a custom Home Page. In the custom Portal Page, we can still show all the other panels, along with a custom Home Page, without the custom panes. Custom panes are not applicable, and are ignored and not displayed, whenever a custom Home Page is used.

The custom Home Page should at minimum have hyperlink graphics and text with mangled links, also known as bookmarks. Creating this custom Home Page will be the main focus of the remainder of the document.

The recommended approach for creating the custom Home Page is to first create the bookmarks, using the default Portal Page. This will automatically create mangled links, which we can then retrieve and use in our Custom Page. To retrieve the links, right-click on the area containing the links and view the source. This will obtain the bits of HTML code we need, which look like:

```
<a href="javascript:
parent.doURL('6666753A2F2F3139322E3136382E312E35312F253353706670625F66666622533513
1',[{ 'l' : '4753BCE5C12C2DA5C96B663BB8547DC2', 'n' : 4}],'get',false,'no',
false)">mySSH</a>
```

The above code is the mangled link generated by the ASA in the default Portal. In the actual Portal, all we see is the "mySSH" link. Instead of the text "mySSH" we can have a graphic representation, using some the following bit of code:

```
<a href="javascript:
parent.doURL('6666753A2F2F3139322E3136382E312E35312F253353706670625F6666622533513
1',[{ 'l' : '4753BCE5C12C2DA5C96B663BB8547DC2', 'n' : 4}],'get',false,'no',
false)"><img src=/+CSCOE+/ssh.png width="125" border=0></a>
```

In the above sample code, we replace the text "mySSH" with the HTML tag "img src" which is used to display an image on a web page.

Uploading the Graphics and HTML to the ASA

To upload graphics and HTML files to the ASA, go to Configuration  $\rightarrow$  Remote Access VPN  $\rightarrow$  Clientless SSL VPN Access  $\rightarrow$  Portal  $\rightarrow$  Web Contents in Cisco Adaptive Security Device Manager (ASDM).

#### Figure 5. Web Contents

| File       View Tools       Wigards       Window       Hep         Image: State Configuration       Image: State Configuration                                                                                                    | the second second second second second second second second second second second second second second second se |                       |
|----------------------------------------------------------------------------------------------------|----------------------------------------------------------------------------------------------------|-----------------------|
| Interest Access VPN       Image: Configuration Provides and Provided Provided Pr                                                                                                    | Look For:                                                                                                    | Go                    |
| evertee List <ul> <li></li></ul>                                                                                                    | elp                                                                                                    | CISCO                 |
| A Add Delete & Connect<br>d: 0<br>120107.237.204<br>13721.69.42.197<br>13721.69.42.197<br>13721.69.42.197<br>13721.69.42.197<br>13721.69.42.197<br>14250024/Jayconect.png<br>14250024/Jayconect.png<br>14250024/Jayconect.                                     | cess > Portal > Web Contents                                                                                    |                       |
| Concerner of the server Plug-ins<br>Instruction for offices<br>Provide Server Plug-ins<br>Concention Profiles<br>Provide Server Plug-ins<br>Concention Profiles<br>Profiles<br>Provide Server Plug-ins<br>Concention Profiles<br>Provide Server Plug-ins<br>Provide Server Plug-ins<br>Concention Profiles<br>Provide Server Plug-ins<br>Provide Server Plug-ins<br>Provide Server Plug-ins<br>Provide Server Plug-ins<br>Provide Server Plug-ins<br>Provide Server Plug-ins<br>Provide Server Plug-ins                                                                                                    | camples of Web contents include images and HTML content for constructing a custom home page                     | for clientless users. |
| I 12: 10: 237.204         I 17: 10: 42: 147         I 17: 10: 42: 147         I 16: 10: 10: 147 <t< td=""><td></td><td></td></t<>                                                                                                    |                                                                                                    |                       |
|                                                                                                    | File Tune                                                                                                    |                       |
| P2:168.1.2 P3:22.06.1.2 P4:2502:F4/aryconnett.spg P4:2502:F4/aryconnett.spg P4:2502:F4/aryconnett.spg P4:2502:F4/aryconnett.spg P4:2502:F4/aryconnett.spg P4:2502:F4/aryconnett.spg P4:2502:F4/aryconnett.spg P4:2502:F4/aryconnet.spg P4:2502:F4/aryconnet.spg P4:2502:F4/ary                                                                                                    | The Type                                                                                                    |                       |
| Introduction       Introduction         Introduction       Introduction                                                                                                    | 1011/155                                                                                                    |                       |
| Process VPN     Process VPN     Process VPN     Process VPN     Process VPN     Process VPN     Process VPN     Process     Process                                                                                                    | image/prig                                                                                                    |                       |
| Bite Access VPN     I       Direction of Clambo     Interview (Clambo       Bitework (Clambo     Access       Bitework (Clambo     Access       Connection rolfies     Sonart Long       Directions Sol, VPI Access     Interview (Clambo       Directions Sol, VPI Access     Interview (Clambo       Directions Sol, VPI Access     Interview (Clambo       Directions Sol, VPI Access     Interview (Clambo       Directions Sol, VPI Access     Interview (Clambo       Directions Sol, VPI Access     Interview (Clambo       Directions Sol, VPI Access     Interview (Clambo       Directions Sol, VPI Access     Interview (Clambo       Directions Sol, VPI Access     Interview (Clambo       Directions Sol VPI Access     Interview (Clambo       Directions Sol VPI Access     Interview (Clambo       Directions Sol VPI Access     Interview (Clambo       Directions Sol VPI Access     Interview (Clambo       Directions Sol VPI Access     Interview (Clambo       Directions Sol VPI Access     Interview (Clambo       Directions Sol VPI Access     Interview (Clambo       Directions Sol VPI Access     Interview (Clambo       Directions Sol VPI Access     Interview (Clambo       Source Direction Plans     Interview (Clambo       Directionsol Constantion     Interview (Clambo                                                                                                    | image/png                                                                                                    |                       |
|                                                                                                    | image/prig                                                                                                    |                       |
|                                                                                                    | image/gir                                                                                                    |                       |
| Interlies SSL VPI Access<br>Connection Profiles<br>Provid<br>Contection Profiles<br>Provid<br>Contention Profiles<br>Provid<br>Contention Profiles<br>Provid<br>Content Server Plag-ins<br>Content Server Plag-ins<br>Content Server Plag-ins<br>Content Server Plag-ins<br>Content Server Plag-ins<br>Content Server Plag-ins<br>Content Server Plag-ins<br>Provide Needer Server Status<br>Provide Needer Server Status<br>Provide Needer Server Status<br>Content Server Plag-ins<br>Content Server Plag-ins<br>Provide Needer Server Status<br>Provide Needer Server Status<br>Provide Needer Server Status<br>Provide Needer Server<br>Provide Needer Manager<br>Control Server<br>Plag-Institution<br>Provide Needer Manager<br>Control Server<br>Plag-Institution<br>Provide Needer Manager<br>Control Server<br>Plag-Institution<br>Provide Needer Manager<br>Control Server<br>Plag-Institution<br>Provide Needer Manager<br>Control Server<br>Plag-Institution<br>Plag-Institution | text/html                                                                                                    |                       |
| Conscience Profiles     Fordal     Conscience Provides     Conscience Provides     Conscience Pro                                                                                                    | text/ntmi                                                                                                    |                       |
| Forwal     Forwal     Forwal     Forwal     Forwal     Forwards     Clent-Server Play-Inc     Clent-Server Play-Inc     Clent-Server Play-Inc     Clent-Server Play-Inc     Clent-Server Play-Inc     Forwarding     Forwarding                                                                                                    | image/png                                                                                                    |                       |
| Electronic Access VPN      Po      Po                                                                                                    | image/png                                                                                                    |                       |
| Control Server Playaber     Cutorization     Cutorization     Cutoriz                                                                                                    | image/png                                                                                                    |                       |
| Cuctowneation     Performation     Performation                                                                                                    | image/png                                                                                                    |                       |
| Freeval  Perves Perves Pe                                                                                                    | image/png                                                                                                    |                       |
| Portal Access Rules     Portal Access Rules     Portal Rules     Portal Access Rules     Portal Access Rules     Portal Access Rules     Portal Access Rules     Portal Access Rules     Portal Access Rules     Portal Access Rules     Portal Access Rules     Portal Access Rules     Portal Access Rules     Portal Access Rules     Portal Access Rules     Portal Access Rules     Portal Access Rules     Portal Rules     Portal Rules     Portarules     Portal Rules     Portal Rules                                                                                                    | image/gif                                                                                                    |                       |
| Port Forwarding     Source Tournels     Michanned     Exp VPN Remote     AAALocal Users     Source Desitop Manager     Cortificate Management     Lanausee Localization     Prevual     Remote Access VPN     SRe-to-Site VPN     IP5     End:                                                                                                    | text/x-html-include                                                                                             |                       |
|                                                                                                    |                                                                                                    |                       |
| Device Management                                                                                                    | Analy Decet                                                                                                    |                       |
| ».                                                                                                    | mppny Keset                                                                                                    |                       |

In the screenshot above, note that the file name starts with either /+CSCOU+/ or /+CSCOE+/.

When importing, you have the option to require authentication or not. For the graphics/html files on the Logon/Logout Page, no authentication is required. The path for files which do not require authentication is /+CSCOU+/<filename>. For the graphics/html files on the Portal Page, authentication is required. The path for these files is /+CSCOE+/<filename>.

This table summarizes the upload and usage notes when using ASA as the web server:

|                          | Logon Page                      | Portal Page                     |
|--------------------------|---------------------------------|---------------------------------|
| Authentication required? | No                              | Yes                             |
| Full Path                | /+CSCOU+/ <filename></filename> | /+CSCOE+/ <filename></filename> |
| HTML File Type           | .inc                            | .html                           |

Example of a Fully Customized Cisco Adaptive Security Appliance (ASA) WebVPN Portal

| SSL VPN Service                                                                                                    |        |
|----------------------------------------------------------------------------------------------------|--------|
| Eile Edit View History Bookmarks Develop Window Help                                                                                                    |        |
| Image: Comparison of the style         Image: Comparison of the style         Image: | D- \$- |
| ↔ 🕮 Apple Yahoo! Google Maps YouTube Wikipedia News (41) ▼ Popular ▼                                                                                                    |        |
| Custom Partal Example                                                                                                    |        |

Figure 6. The Logon Page

The sample page above has the following elements:

- · Graphic which reads "Custom Portal Example"
- Graphic hyperlink for <u>Cisco AnyConnect Secure Mobility Client</u>
- Graphic hyperlink for Cisco
- Cisco code for the logon form

## HTML code:

#### <html>

```
<body onload="csco_ShowLoginForm('lform');csco_ShowLanguageSelector('selector')">
<div align="center">
<img src=/+CSCOU+/banner_customPortal.png><br>

<<tr><<tr>><<tr>>><</d>

</a>

</a>

</a>

</a>

</a>

</a>

</a>

</a>

</a>
```

```
<div id="selector" style="width:
300px"></div>
```

#### Figure 7. The Portal Page

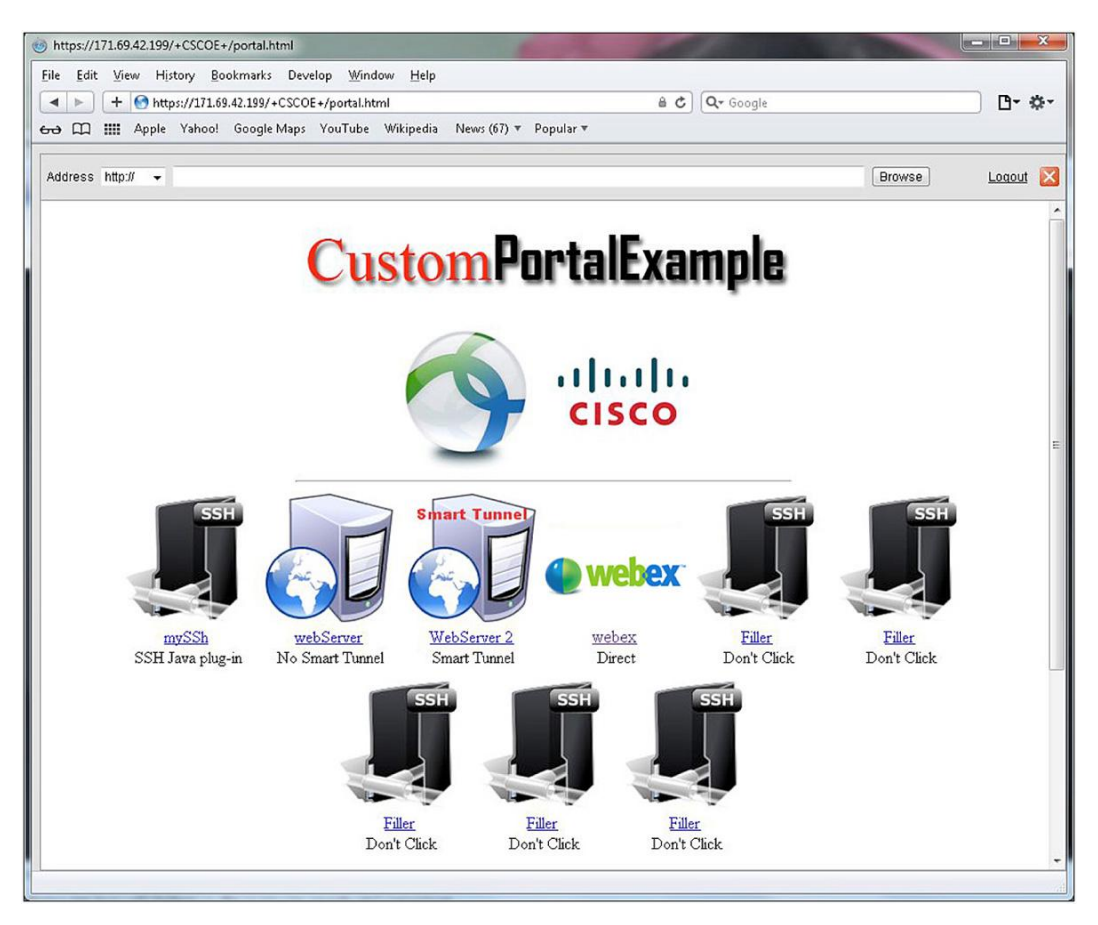

The sample page above has the following elements:

- Enabled toolbar panel
- Graphic which reads "Custom Portal Example"
- Graphic hyperlink for <u>Cisco AnyConnect Secure Mobility Client</u>
- Graphic hyperlink for <u>Cisco</u>
- Two links per bookmark; one for the graphic, the other for the text

#### HTML code:

```
<html>
<head><style>table {display:inline}</style></head>
<body>
<div style="text-align:center">
<img src=/+CSCOE+/banner customPortal.png><br>
<a href=http://www.cisco.com/go/anyconnect target=" blank"><img
src=/+CSCOE+/anyconnect.png width="150" height="150" border=0></a>
<a href=http://www.cisco.com target=" blank"><img src=/+CSCOE+/cisco.gif</pre>
width="150" border=0></a>
<hr width=50%>
<a href="javascript:
parent.doURL('6666753A2F2F3139322E3136382E312E35312F253353706670625F6666622533513
1',[{ 'l' : '4753BCE5C12C2DA5C96B663BB8547DC2', 'n' : 4}],'get',false,'no',
false)"><img src=/+CSCOE+/ssh.png width="125" border=0></a>
<br>
<center><a href="javascript:
parent.doURL('6666753A2F2F3139322E3136382E312E35312F253353706670625F66666622533513
1',[{ 'l' : '4753BCE5C12C2DA5C96B663BB8547DC2', 'n' : 4}],'get',false,'no',
false)">mySSh</a> <br>SSH Java plug-in
<a href="http://www.webex.com" target=" blank"><img src=/+CSCOE+/webex.gif</pre>
width="125" border=0></a>
<br>
<center><a href="http://www.webex.com" target=" blank">webex</a> <br>Direct
<<< snipped the other links out >>
<hr width=50%>
</div>
```

```
</body>
</html>
```

#### Figure 8. The Logout Page

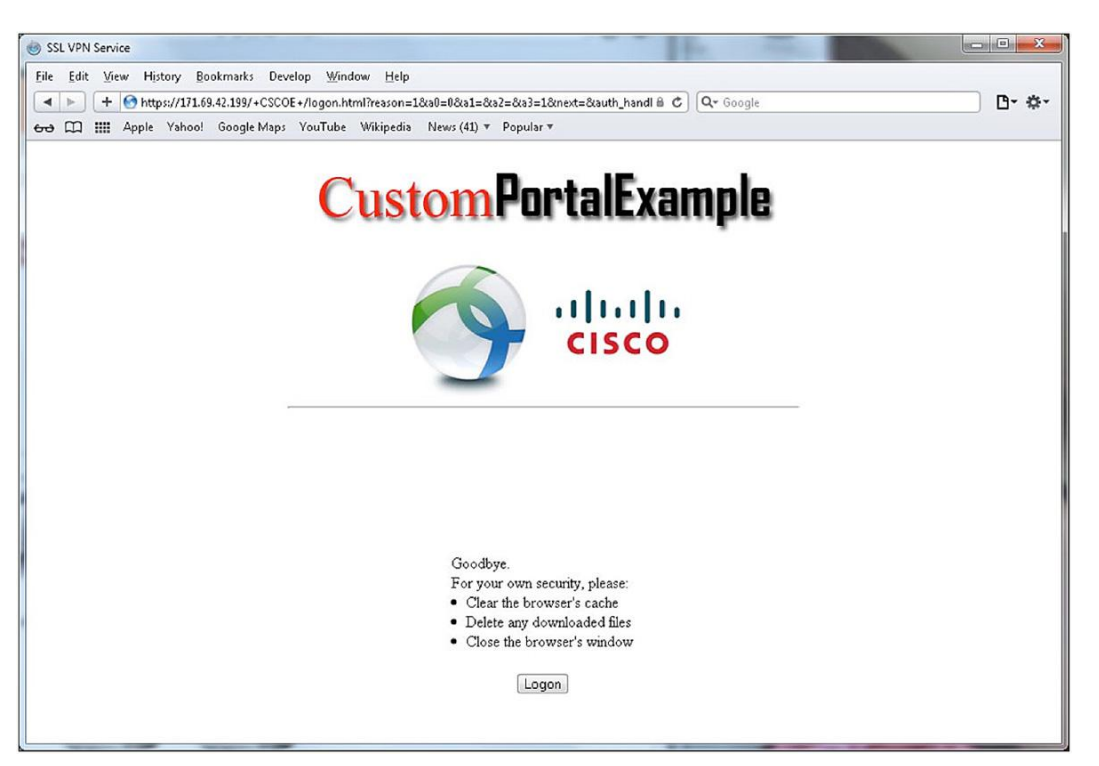

The sample page above is automatically generated when we create the custom Logon Page. The text and the Logon button can be further customized in the Logout Page section on the "Edit Customization Object" page in ASDM.

Other Useful Things to Know

• Since HTTP and HTTPS cannot coexist in the same browser window or tab, direct (not mangled) hyperlinks to HTTP websites in the custom Home Page should be forced to open in a new browser window or tab. This can be done using the target="\_\_blank" code in the "a href" HTML tag. Here is an example:

<a href="http://www.webex.com" target="\_blank">webex</a>

• Forcing mangled hyperlinks to open in a new browser windows is also possible. A parameter which is used by the parent.doURL() function needs to be changed from false to true.

You will no longer see the following text:

```
<a href="javascript:
parent.doURL('756767633A2F2F7A6C63756261722E6F7265787279726C706279797274722E72716
8',[{ 'l' : 'BBFE958449D2E2E8A60228AE861969F7', 'n' : 4}],'get',false,'no',
false)">
```

Instead, you will have:

```
<a href="javascript:
parent.doURL('756767633A2F2F7A6C63756261722E6F7265787279726C706279797274722E72716
8',[{ 'l' : 'BBFE958449D2E2E8A60228AE861969F7', 'n' : 4}],'get',false,'no',
true)">
```

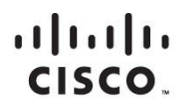

Americas Headquarters Cisco Systems, Inc. San Jose, CA Asia Pacific Headquarters Cisco Systems (USA) Pte. Ltd. Singapore Europe Headquarters Cisco Systems International BV Amsterdam, The Netherlands

Cisco has more than 200 offices worldwide. Addresses, phone numbers, and fax numbers are listed on the Cisco Website at www.cisco.com/go/offices.

Cisco and the Cisco logo are trademarks or registered trademarks of Cisco and/or its affiliates in the U.S. and other countries. To view a list of Cisco trademarks, go to this URL: www.cisco.com/go/trademarks. Third party trademarks mentioned are the property of their respective owners. The use of the word partner does not imply a partnership relationship between Cisco and any other company. (1110R)

Printed in USA